```
WinAVR und Eclipse
```

Da es für mich immer wieder Thema ist, wie ich eine Toolchain - hier für AVR - zum Laufen bekomme, werd ich das hier nun einmal dokumentieren.

## **Downloads**

Ich verwende WinAVR-201001 und Eclipse CDT Kepler auf Windows 7

## Umgebungsvariablen

Damit avr-gcc erkannt wird, müssen im System-Pfad die Verzeichnisse für avr-gcc und für die bin-utils eingetragen werden:

PATH =
[...];D:\Programme\WinAVR\_20100110\bin;D:\Programme\WinAVR\_20100110\utils\bi
n

Nach dem Ändern ist ein erneutes Einloggen in Windows notwendig (Benutzer abmelden).

## Projekt in Eclipse erstellen

Ich gehe davon aus, dass es bereits ein existierendes Verzeichnis gibt, wo der Quellcode des

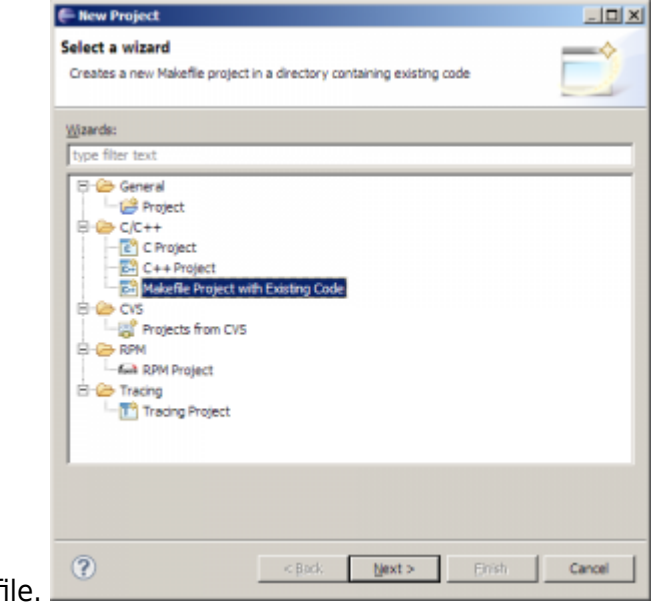

Projektes bereits vorhanden ist - inklusive Makefile.

Last update: 2014/03/03 11:41

| F New Project                                                                                                |                |                  |             |     | _ 🗆 🗙  |
|----------------------------------------------------------------------------------------------------|----------------|------------------|-------------|-----|--------|
| Import Existing Code<br>Create a new Makefile project fr                                                     | om existing co | de in that same  | e directory |     |        |
| Project Name                                                                                                 |                |                  |             |     |        |
| Existing Code Location D: Präzisionswaage (Sartorius                                                         | 200-10u/(Firm/ | vare'/EMK+IO-B   | pard        |     | Browse |
| Languages                                                                                                    |                |                  |             |     |        |
| Toolchain for Indexer Settings<br>Cross GCC<br>GNU Autotools Toolchain<br>Microsoft Visual C++<br>Min/GW GCC |                |                  |             |     |        |
| Show only available toolcha                                                                                  | < Back         | rt this platform | En          | ish | Cancel |

## **Projekt-Einstellungen**

Der C/CIndexer, der sehr hilfreich ist beim Browsen durch den Code (STRG+Klick auf Varaible/Funktion/Define/...), funktioniert Anfangs noch nicht richtig:\\ {{:winavr:indexererrors.png?direct&300 }}

Damit der C/C Indexer in Eclipse richtig funktioniert, müssen die AVR-Includepaths im Projekt eingetragen werden: Mit Rechtsklick auf das Projekt und Eigenschaften geht man zum Unterpunkt "C/C++ General -> Paths and Symbols".

Im Reiter Includes werden unter Language "GNU C" folgende (File-System-)Pfade hinzugefügt:

| D:\Programme\WinAVR_ | _20100110\lib\gcc\avr\4.3.3\include |
|----------------------|-------------------------------------|
| D:\Programme\WinAVR_ | 20100110\avr\include                |

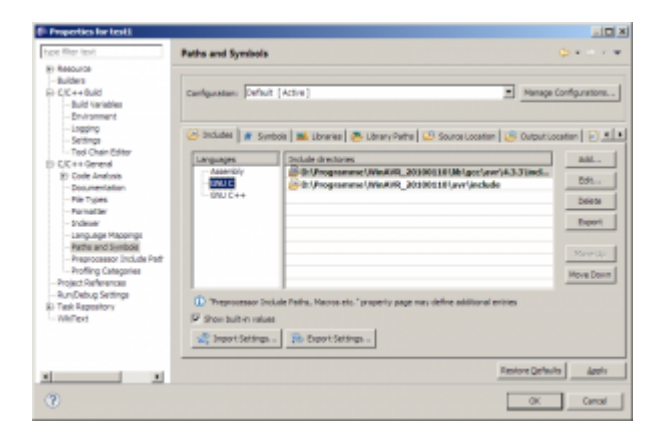

Damit die Definitionen in <avr/io.h> richtig aufgelöst werden, braucht es noch die Definition des Mikrocontroller-Typs. Im Reiter "Symbols" wird der entsprechende Mikrocontroller eingetragen. In meinem Fall ist es der ATMEGA8. Wie das Define genau heißt, findet man in der Header-Datei <avr/io.h>

| © C/Con - Driftmagnammer (Wantelle, 201000) of part (and also part (as & - Drignat                                                                                                    | A 17.4                                                                                                    |                                         |                                                                                                    |
|----------------------------------------------------------------------------------------------------|----------------------------------------------------------------------------------------------------|-----------------------------------------|----------------------------------------------------------------------------------------------------|
| is by how whom how had been and the part of the                                                                                                    |                                                                                                    |                                         |                                                                                                    |
| 12 • 2 10 2 10 • % • 2 10 • 10 • 17 • 6 • 10 • 0 • Q • 1 \ 18 10 4 • 17 • 18 11 4                                                                                                    |                                                                                                    |                                         |                                                                                                    |
|                                                                                                    | Data Agent                                                                                                    |                                         |                                                                                                    |
|                                                                                                    | and the second second sec                                                                                                    | E. Descention for level                 |                                                                                                    |
| Televillation II                                                                                                    | - C 2011 5 - D                                                                                                    | En Laboracio las resta                  |                                                                                                    |
| R 1 P 7 BUILDER (_www.steepiller_)                                                                                                    | A R R R R R R R R R R R R R R R R R R R                                                                                                    | have filter lead                        | Paths and Southels                                                                                                    |
| and and an analysis of the second second se<br>second second second second second second second second second second second second second second second second second second second second second second second second second second second second second second second second second sec  |                                                                                                    | E. Barrows                              |                                                                                                    |
| 8 2 Joldes 8 Jackade (Ber/Lances A)                                                                                                    | Francisco de la constante de la constante de l | By Needurice                            |                                                                                                    |
| # # ACVELS ##EINE (UEChegeliff)                                                                                                    | THE PARTY OF A                                                                                                    | - Budgets                               | and any Park & Long L                                                                                                    |
| B ga about a book and the state and the state and the stat | Bot strend T                                                                                                    | BI C/C++OURD                            | Carriguestari (Vettut (Active) reinage Computations                                                                                                    |
| a in the second second se                                                                                                    | No. of Concession, Name                                                                                                    | In C/C++ veneral                        |                                                                                                    |
| Real Parties ( manual parties ( manual parties )                                                                                                    | allow rate 1                                                                                                    | k) Code Analyse                         |                                                                                                    |
| B (B ADDINA) B AND ADDING AT                                                                                                    | - Ormalizer                                                                                                    | - Documentation                         | Contractor - Section - Description - Descrip |
| R is hite a R include (include in a second second                                                                                                    | Finguest Find                                                                                                    | - File Types                            | Second Second    |
| B of heles mailed at the first (_int_first)                                                                                                    | Casheed Concertee                                                                                                    | - Pernetter                             | Lavanates Turchal Value Add                                                                                                    |
| <ul> <li>B an annuments</li> <li>B and a statements</li> <li>B and a statements</li> <li>B and a statements</li> <li>B and a statements</li> </ul>                                                                                                    |                                                                                                    | - Indeser                               | AND AT BEACH                                                                                                    |
| Real and the second and the second a | Options                                                                                                    | Language Mappings                       | 54-                                                                                                    |
| R of Maniation Relation defined ( will shared )                                                                                                    | Committee P tragends                                                                                                    | Paths and Symbols                       |                                                                                                    |
| B is painty to a survival to a survival to a s                                                                                                    | Diffusional Distances                                                                                                    | - Preprocessor Dickale Padr             | Delete                                                                                                    |
| 8 data 8 data 1 million (million (million)                                                                                                    | J C Angular regarding                                                                                                    | - Profiling Categories                  |                                                                                                    |
| s is units mild defined (_unit_staget(b_))                                                                                                    |                                                                                                    | <ul> <li>Project References</li> </ul>  | Expert                                                                                                    |
| <ul> <li>Becaute</li> <li>Becaute</li></ul>                                                                                                    | Pot InducePrd                                                                                                    | <ul> <li>Run(Debug Settings)</li> </ul> |                                                                                                    |
| a technic (and a state ) [] and a contraction                                                                                                    | Tables Automatic                                                                                                    | E) Task Repository                      |                                                                                                    |
| initi defined (_000_Compatit_)                                                                                                    |                                                                                                    | - WkiText                               |                                                                                                    |
| <ul> <li>Seclarity carry treating its</li> </ul>                                                                                                    | Com                                                                                                    |                                         |                                                                                                    |
| a de la defined ()                                                                                                    | The second second secon |                                         |                                                                                                    |
|                                                                                                    | E - S artestada E                                                                                                    |                                         | (D. Terrereter but de liefe Marrielle and in and an object of the statement of the                                                                                                    |
|                                                                                                    |                                                                                                    |                                         | Ch. Lithouting, having caust resolution. Tarbard balls was online second a public                                                                                                    |
| Publices II al late Generale II Popular                                                                                                    | p ·                                                                                                    |                                         | P show built-in values                                                                                                    |
| Therein, Converge, College (New Solided 2014) (See )                                                                                                    | - 11 1                                                                                                    |                                         | Disease functions in Property Patterns                                                                                                    |
| <ul> <li>Industry and all as in a set of an and all as an and all as an and all as a set of an and a set of an and a set of an and a set of an and a set of an and a set of an and a set of an and a set of an an and a set of an an and a set of an an and a set of an an an and a set of an an an an an an an an an an an an an</li></ul>                                                                                                    | least 1                                                                                                    |                                         | and many consultant. The reaso consultant                                                                                                    |
| I print POTT and rate marked entry base. Amil 11: 22                                                                                                    | Designing E.                                                                                                    |                                         |                                                                                                    |
| Epster/PDPTF and table warhed web-sham. /And: No.23                                                                                                    | Deserts E.,                                                                                                    | -                                       | Restore Defaults Apply                                                                                                    |
| Dyster WCCIT south of terrestined LART.4 /AmIC Terrestine                                                                                                    | Interit L. all                                                                                                    | <u> </u>                                |                                                                                                    |
| Tyrker Will Country & Amilia International CART.                                                                                                    | brack L. B                                                                                                    | (B)                                     |                                                                                                    |
| tendes Inertiteet 201-2                                                                                                    |                                                                                                    | w.                                      | OK Cancel                                                                                                    |

Nun wird der Index erneut erstellt (wird beim Schließen des Properties-Fenster automatisch vorgeschlagen). Öffnet man nun die mit Fehler-Markern gekennzeichneten Datein erneut, verschwinden die Fehlermaker.

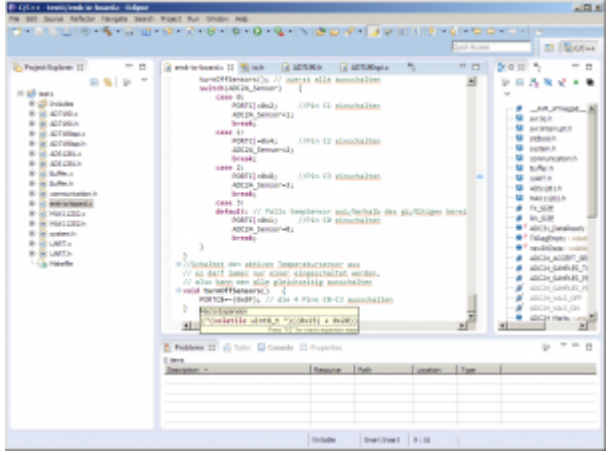

Man kann den Index auch manuell erneut erstellen lassen, indem man auf das Projekt rechtsklickt und auf "Index -> Rebuild" bzw. "Index -> Freshen All Files" klickt.

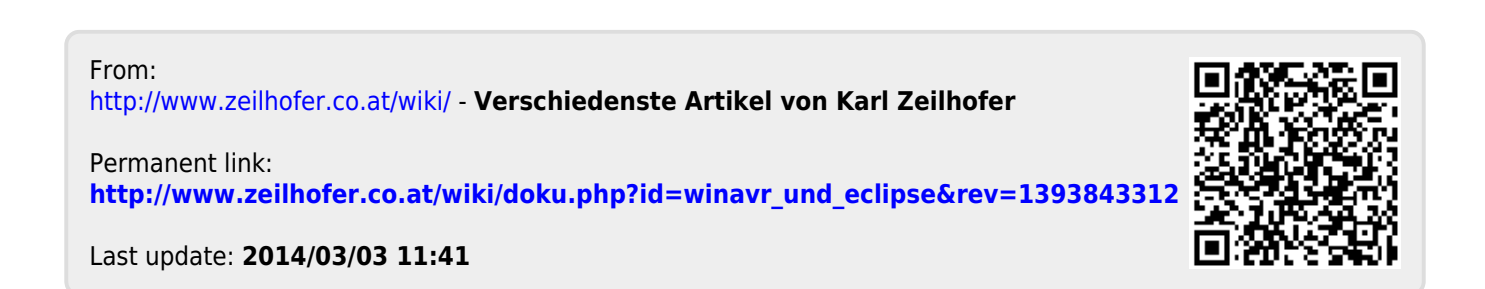